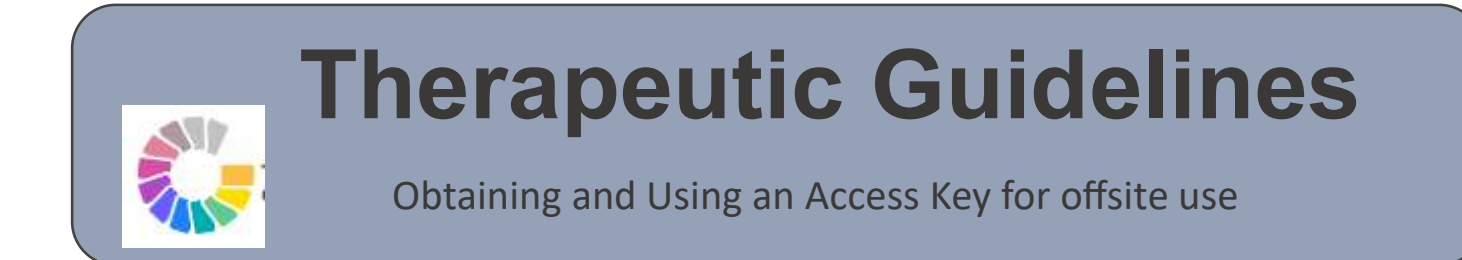

## Step 1

Download the new Therapeutic Guidelines app from the app store

## BUT DON'T OPEN IT YET!

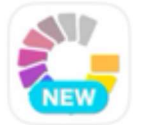

Therapeutic Guidelines formerly eTG complete

★☆☆☆☆ 72 🗵 Therapeutic Guidel...

# Step 2

#### Obtain Access Key

Go to your mobile browser (e.g., Safari or Chrome) and open an InPrivate/incognito window

In your browser go to the EPOCH website (epoch.health.tas.gov.au)

Click on the 'Therapeutic Guidelines' resource.

Log in to EPOCH the usual way choosing Department of Health> and using your THS/DoH credentials

Once logged into and you have the Therapeutic Guidelines website up, click on the Menu ( $\equiv$ ), where you should see the message with a pink box 'Access by Tasmanian Health Service (EBSCO)' as confirmation.

Click on the pink box and you should see two options "Copy Access Key" and "Log Out"

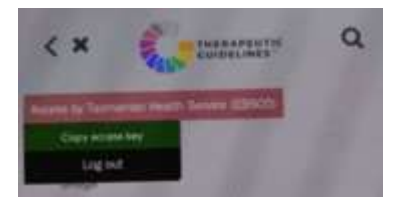

### Step 3

#### Add Access Key to App

NOW OPEN the new Therapeutic Guidelines app on your device

Click on the 'Log in' button

Paste the copied access key under Access Key and submit.

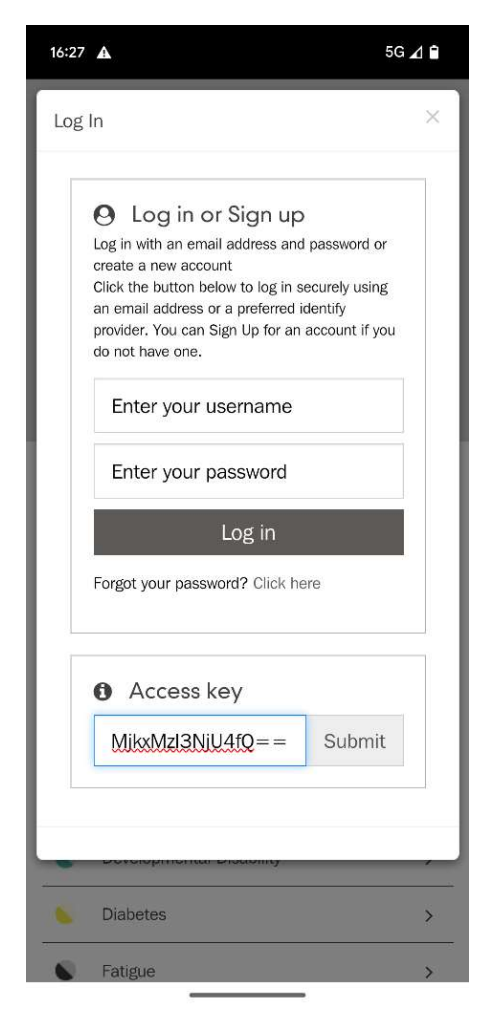

You will see a confirmation message: "Access key set"

You should now be able to use the Mobile app.